## MagicTrader (Android 版本)

## 安装手册

由天汇财经有限公司编写

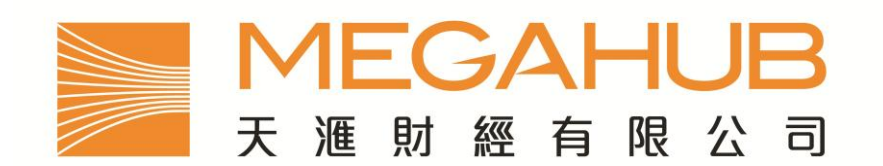

客 户 服 务: (852) 2584-3820 / cs@megahubhk.com

本手册内容为介绍 MagicTrader 功能及使用方法,惟软件功能如有更改,请以个别之最新通知为准。如任何人仕因依据本 手册所载之任何资料而招致损失,慨与本公司及其员工无关。

(c) 2010 天汇财经有限公司 版权所有,不得翻印

1. 在主桌面或目录键上,请按 Android Market 图像。

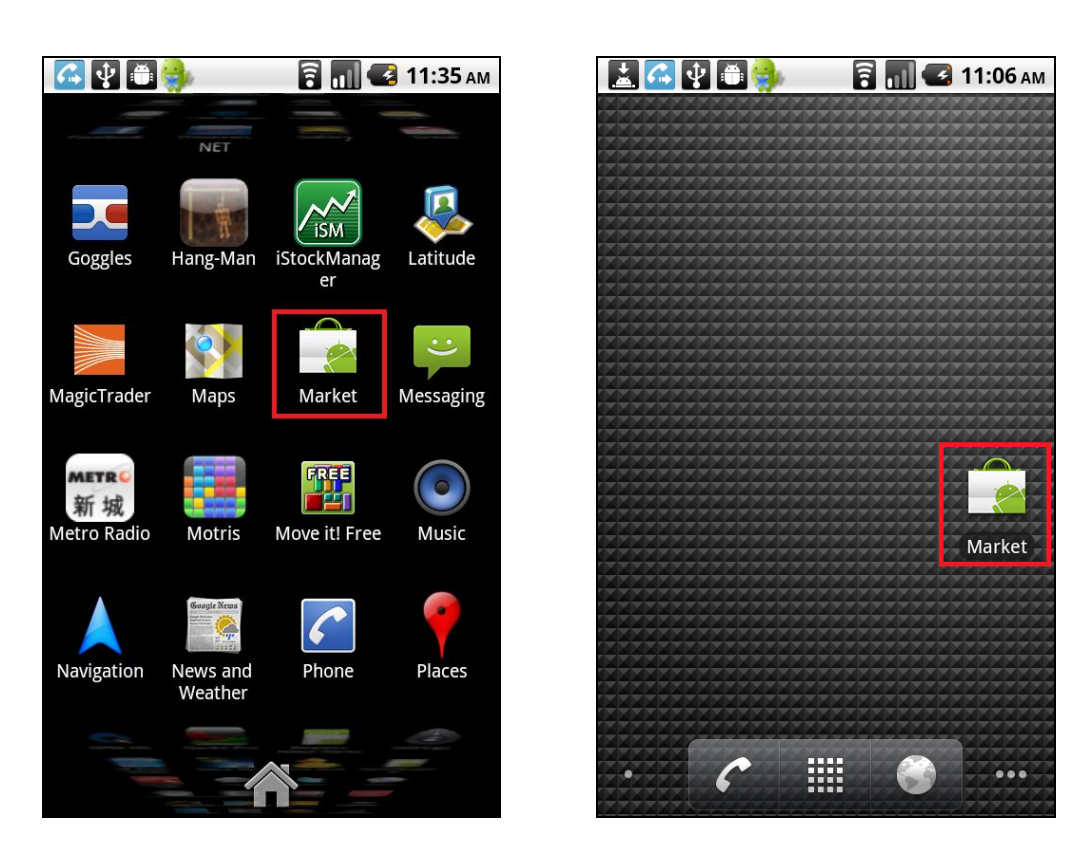

2. 进入 Android Market 后,按一下右上方的放大镜图示,并于搜寻拦内输入「megahub」或 「magictrader」,然后再按一下放大镜图示。

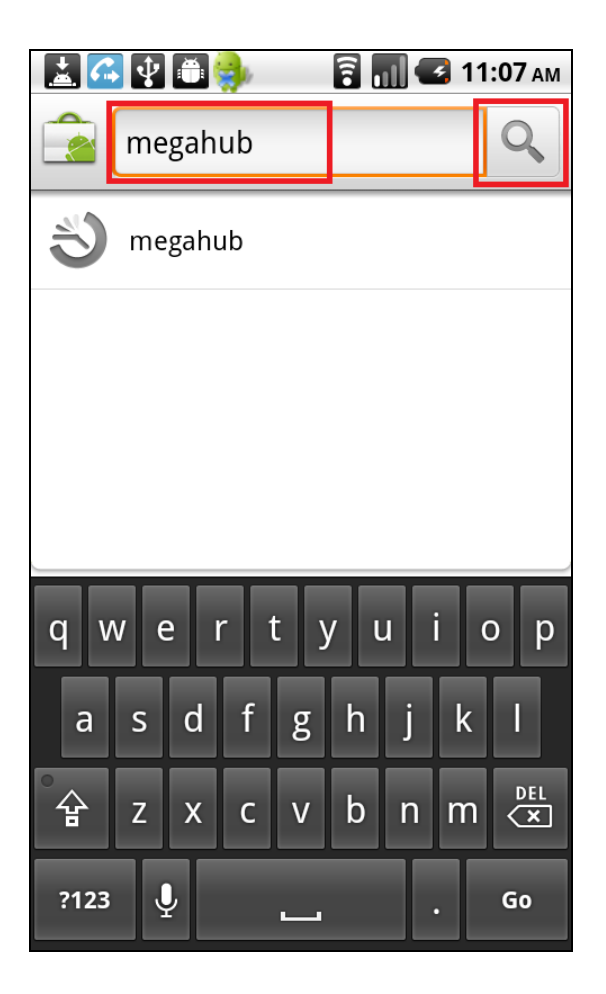

然后出现以下画面,显示 MagicTrader – MegaHub,请按一下 MagicTrader

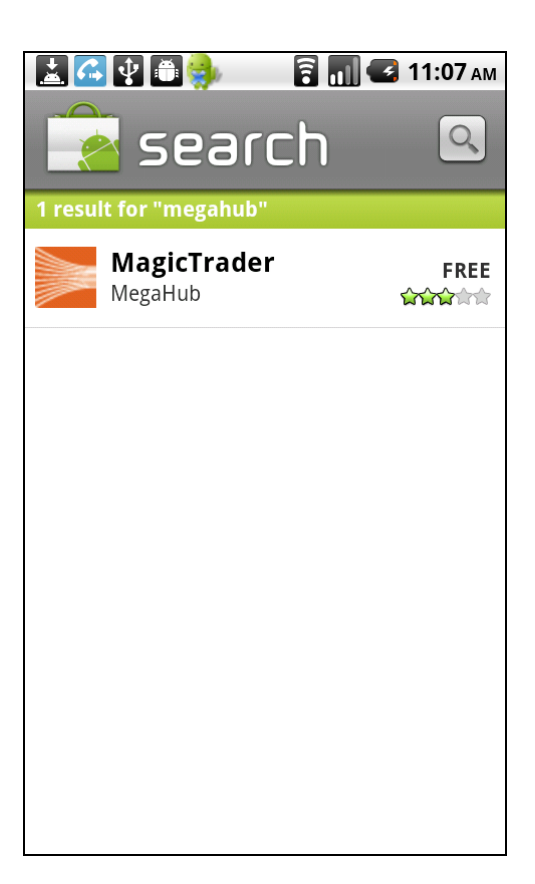

3. 按「安装」或「Install」

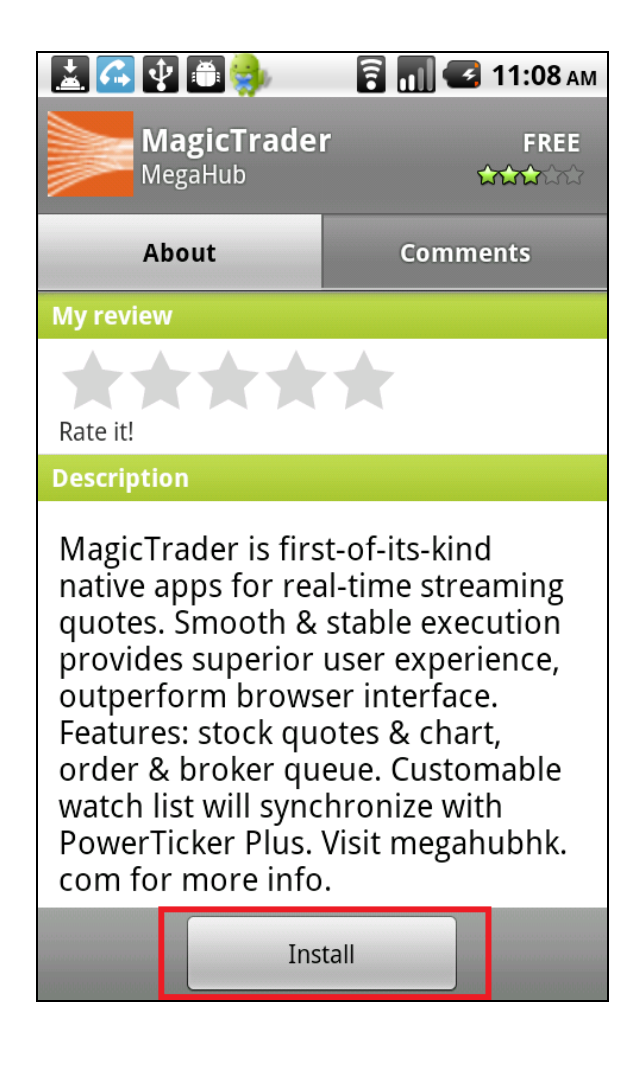

- 4. 再按一下「确定」或「OK」
  - ✓ 因 MagicTrader 经互联网下载数据,所以出现首行的「Network communication」警告。
  - ✓ 由于 MagicTrader 登入页载有天汇财经客户服务部热线电话,所以出现第二行的 「Services that cost you money」警告

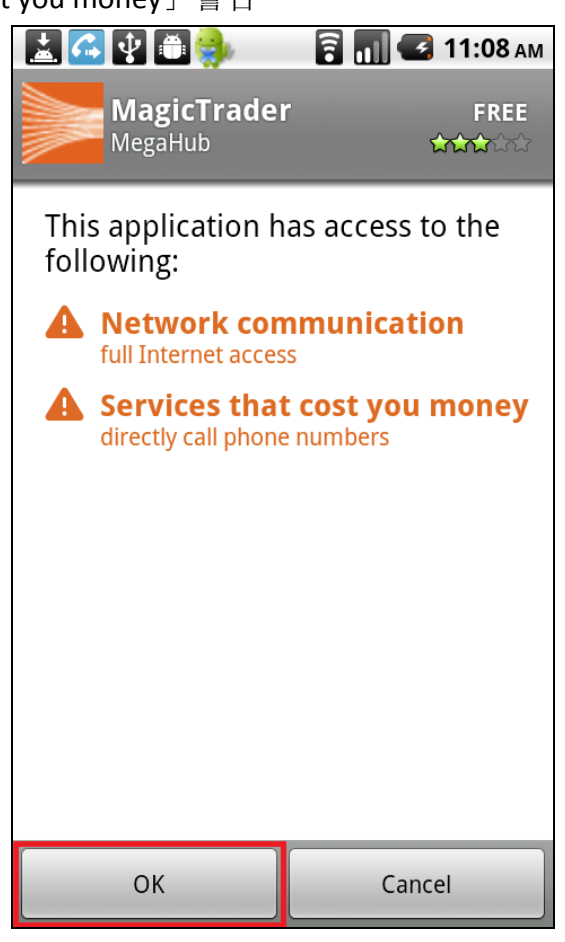

5. 程序下载中,请稍候。

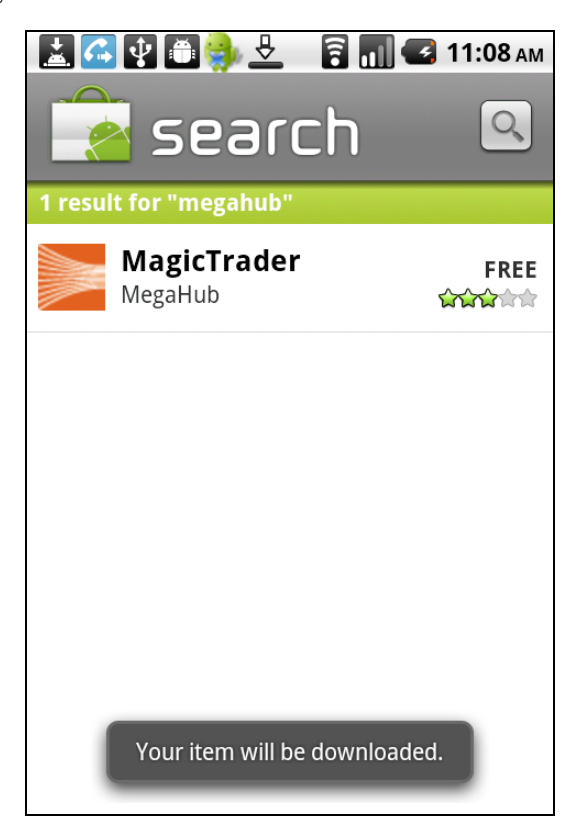

6. 当如下图显示「已安装」或「Installed」时,即表示安装程序完成。

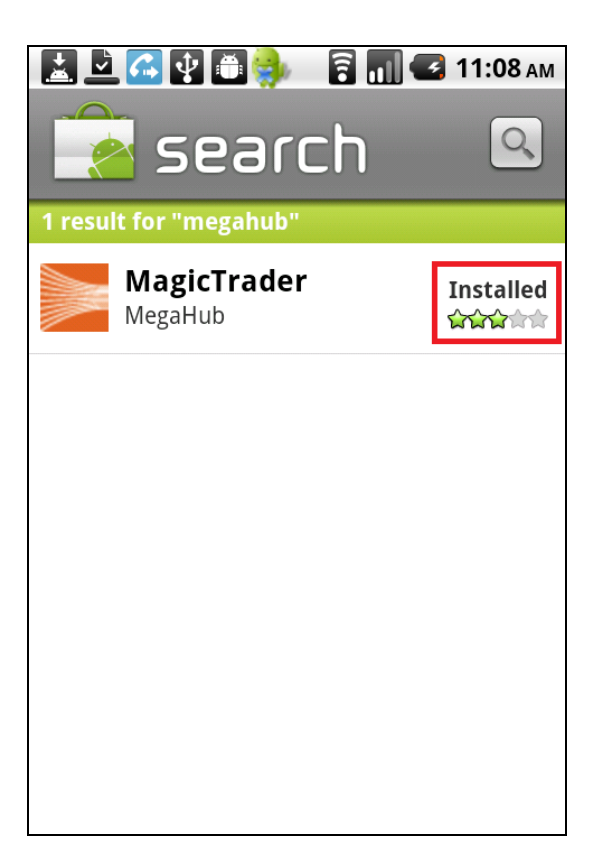

7. 您现在可按目录键并找寻「MagicTrader」图标

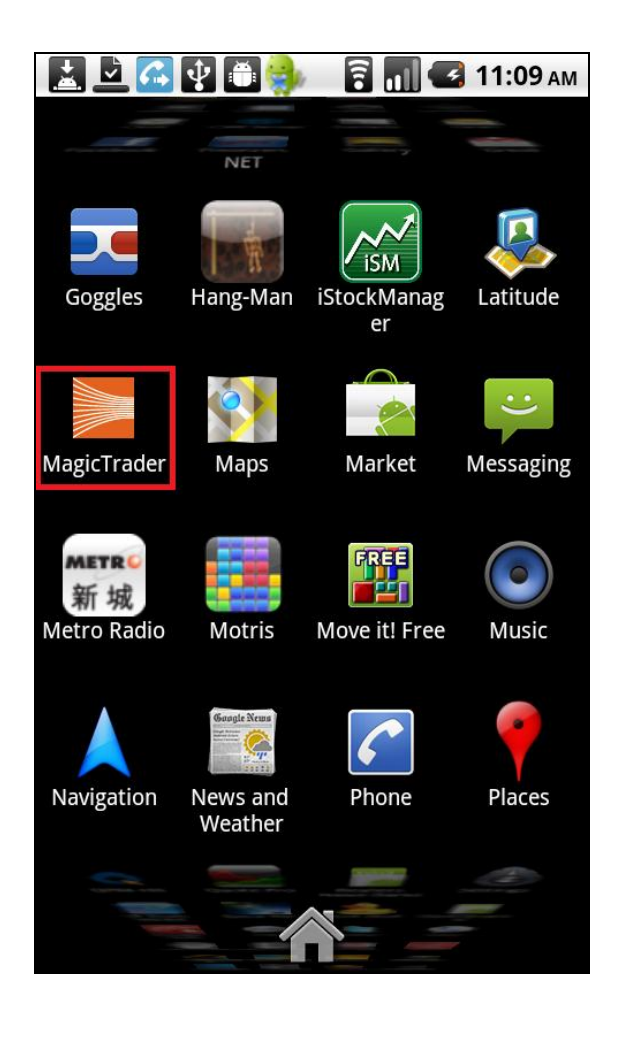

8. 当第一次启动 MagicTrader 时,请细阅条款后按「同意」或「Agree」

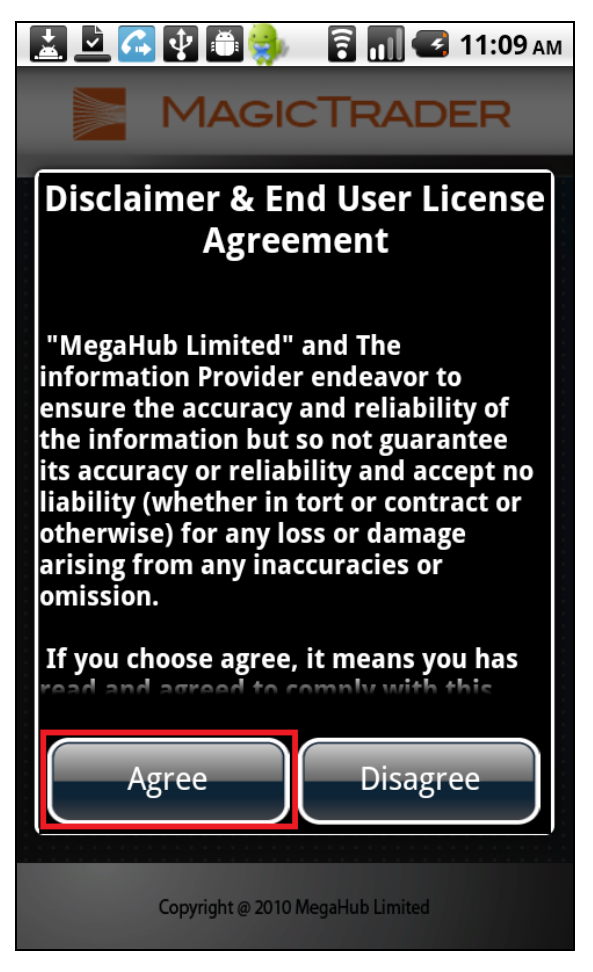

9. 于登入画面中,请输入您的用户代号及密码,然后按「登入」或「Login」,即可享用 MagicTrader 服务。

| 🔛 💆 🚰 🎒 🎒 🛜 📶 🚭 11:10 ам |
|--------------------------|
|                          |
| Username:                |
| Password:                |
| Save Account Information |
| Login                    |
| qwertyuiop               |
| a s d f g h j k l        |
|                          |
| ?123 🖳 . Next            |